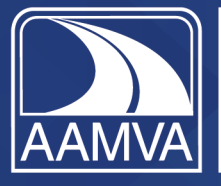

American Association of Motor Vehicle Administrators Safe drivers Safe vehicles Secure identities Saving lives!

## **DATABASICS - Assign a Proxy for Expense Reimbursement Requests**

## **Overview**

This document is a means to guide users on assigning a Proxy to submit DATABASICS expense reimbursement requests on behalf of travelers.

## **User Guide**

- 1. Navigate to https://site10.data-basics.net/aamva00534/databasics.ext
- 2. Input your login credentials and Click "Sign in".

|   |                                                               | TADAN ANA MANA ANA ANA ANA ANA ANA ANA ANA |
|---|---------------------------------------------------------------|--------------------------------------------|
|   | LHORNICK@CROSSCOUNTRY-CONS                                    | *                                          |
|   | •••••                                                         |                                            |
| 2 | Sign in                                                       |                                            |
|   | Remember Me     Locale & Time zone                            |                                            |
|   | Forgot Login ID/Password?<br>Sign in with a different account |                                            |
|   |                                                               |                                            |

3. Navigate to the upper right and click on your initials.

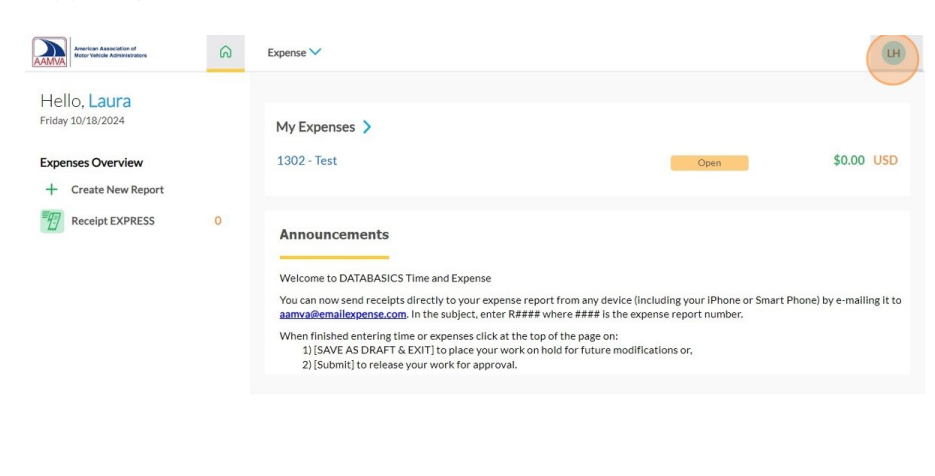

| Powered by DATABASICS (8.3 (1011024)) | Copyright ©2024 DATABASICS, Inc. All rights reserved. Privacy Policy   Support |
|---------------------------------------|--------------------------------------------------------------------------------|
|                                       |                                                                                |

## 4. Click "My Preferences".

| bense 🗸                                                                                                    |                                                          | LH                              |
|----------------------------------------------------------------------------------------------------|----------------------------------------------------------|---------------------------------|
| ∕ly Expenses >                                                                                                    | Laura Hornick (0007<br>(GMT-05:00) Easteri<br>MM/DD/YYYY | 292911]<br>1 Time (US & Canada) |
| 302 - Test                                                                                                    | Onen Ø My Preferences                                    |                                 |
|                                                                                                    | Help & FAQ                                               |                                 |
|                                                                                                    | [→ Sign Out                                              |                                 |
| Announcements                                                                                                    |                                                          |                                 |
| Welcome to DATABASICS Time and Expense                                                                                                    |                                                          |                                 |
| You can now send receipts directly to your expense report from any device (includir<br>aamva@emailexpense.com. In the subject, enter R#### where #### is the expense                                       | g your iPhone or Smart Phone) by<br>report number.       | e-mailing it to                 |
| When finished entering time or expenses click at the top of the page on:<br>1) [SAVE AS DRAFT & EXIT] to place your work on hold for future modification<br>2) [Submit] to release your work for approval. | s or,                                                    |                                 |
|                                                                                                    |                                                          |                                 |

5. Click "Assign My Proxy" tab.

| American Association of<br>Motor Vehicle Administrators | ର               | Expense 🗸                       |               |                |                    |
|---------------------------------------------------------|-----------------|---------------------------------|---------------|----------------|--------------------|
| My Preferences                                          |                 |                                 |               |                |                    |
| User Preferences                                        | Change Password | ACH Setup Assign My Prox        | xy My Profile | Email Accounts | Favorite Addresses |
| General Options                                         | mm/dd 6         |                                 | ~             |                |                    |
| Number Format:                                          | ##,###.0        | 10                              | ~             |                |                    |
| Time Zone:                                              | (GMT-05         | :00) Eastern Time (US & Canada) | $\sim$        |                |                    |
| Country:                                                | United S        | tates                           | $\sim$        |                |                    |
| WBS/OBS display name                                    | e: O Yes        | No                              |               |                |                    |

6. Click "ADD" to insert a row and find the non-employee user's name.

| American Association of<br>Motor Yehicle Administrators | C Expe                | ense 🗸          |            |                |                    |    | (    |
|---------------------------------------------------------|-----------------------|-----------------|------------|----------------|--------------------|----|------|
| My Preferences                                          |                       |                 |            |                |                    |    |      |
| User Preferences Chan                                   | ge Password ACH Setup | Assign My Proxy | My Profile | Email Accounts | Favorite Addresses |    |      |
| ADD 1                                                   |                       |                 |            |                |                    |    |      |
| Employee 🔺                                              | Entity                |                 | Depart     | ment           | Entry Type         | Ac | tive |
|                                                         |                       |                 |            |                |                    |    |      |
|                                                         |                       |                 |            |                |                    |    |      |
|                                                         |                       |                 |            |                |                    |    |      |

7. Click in the "Employee" text field and search for a non-employee user to assign as your proxy. Note: Enter the non-employee user's first name or last name (not both) and allow the database time to pull back results. The most unique name will reduce the selection options. Be sure to scroll through if there are multiple pages of results.

| Jser Preferences | Change Password | ACH Setup      | Assign My Proxy | My Profile   | Email Accounts | Favorite Addresses |
|------------------|-----------------|----------------|-----------------|--------------|----------------|--------------------|
| ADD 1            |                 |                |                 |              |                |                    |
| Employee 🔺       |                 | Entity         |                 | Depar        | tment          | Entry Type         |
| l.               | ( ) a           | Autofill field |                 | Autofill fie | ld             | Same As My Grou    |

8. Choose the non-employee user you would like to make your proxy.

Note: The "Employee" must have an AAMVA account to be selected from the options list.

| Employee 🔺                               | Entity         |   | Department     | Entry Type    |
|------------------------------------------|----------------|---|----------------|---------------|
| Batchelor, Brent                         | Autofill field |   | Autofill field | Same As My Gr |
| Batchelor, Brent Non-Employee Non-Employ | ee             |   |                | C 1           |
| Bennett, Brent Non-Employee Non-Employe  | e              |   | Save           | Cancel        |
| Cain, Brent Non-Employee Non-Employee    |                |   |                |               |
| Caron, Brent Non-Employee Non-Employee   |                |   |                |               |
| Clarke, Brent Non-Employee Non-Employee  |                |   |                |               |
| Connolly, Brent Non-Employee Non-Employe | e              |   |                |               |
| Culler, Brent Non-Employee Non-Employee  |                |   |                |               |
| Darrah, Brent Non-Employee Non-Employee  |                | _ |                |               |
| Darsch, Brent Non-Employee Non-Employee  |                |   |                |               |
| Downs, Brent Non-Employee Non-Employee   |                |   |                |               |
| Ericson, Brent Non-Employee Non-Employee |                |   |                |               |
| Harding, Brent Non-Employee Non-Employe  | e              |   |                |               |
| Hoffman, Brent Non-Employee Non-Employe  | e              |   |                |               |
| Hogelin, Brent Non-Employee Non-Employee |                |   |                |               |
| les, Brent Non-Employee Non-Employee     |                |   |                |               |
| arvis Brent Non-Employee Non-Employee    |                | • |                |               |

9. The "Entity" and "Department" fields will auto-populate to "Non-Employee".

| My Preferences         er Preferences         Change Password       ACH Setup       Assign My Proxy       My Profile       Email Accounts       Favorite Addresses         ADD       Image: Change Password       Emtity       Department       Entry Type       Active         arsch, Brent       Q       Non-Employee       Starte Cancel       Starte Cancel       Image: Cancel       Image: Cancel |        |                  |                                |                                |                               |
|----------------------------------------------------------------------------------------------------|--------|------------------|--------------------------------|--------------------------------|-------------------------------|
| r Preferences Change Password ACH Setup Assign My Proxy My Profile Email Accounts Favorite Addresses    Employee   Employee  Entity  Cancel  Active  Save Cancel                                                                                                    |        |                  |                                |                                | ly Preferences                |
| Employee A Entity Department Entry Type Active<br>arsch, Brent Q Non-Employee Non-Employee Same As My Groot Cancel                                                                                                    |        | rite Addresses   | My Profile Email Accounts Favo | word ACH Setup Assign My Proxy | r Preferences Change Password |
| Employee A Entity Department Entry Type Active<br>rsch. Brent Q Non-Employee Non-Employee Save Cancel                                                                                                    |        |                  |                                |                                | DD DD                         |
| arsch, Brent Q Non-Employee Non-Employee Save Cancel                                                                                                    | Active | Entry Type       | Department                     | Entity                         | Employee 🔺                    |
| Save Cancel                                                                                                    | ~ 🗹    | Same As My Group | Non-Employee                   | Q Non-Employee                 | arsch, Brent                  |
|                                                                                                    |        |                  | Save Cancel                    |                                |                               |
|                                                                                                    |        |                  |                                |                                |                               |
|                                                                                                    |        |                  |                                |                                |                               |

10. Click into the "Entry Type" field.

| American Association<br>Motor Vehicle Administ | or Ators A Expense          | •                                        |                    |        | LH |
|------------------------------------------------|-----------------------------|------------------------------------------|--------------------|--------|----|
| My Preferenc                                   | es                          |                                          |                    |        |    |
| ser Preferences                                | Change Password ACH Setup A | ssign My Proxy My Profile Email Accounts | Favorite Addresses |        |    |
| ADD 🗍                                          |                             |                                          |                    |        |    |
| Employee 🔺                                     | Entity                      | Department                               | Entry Type         | Active |    |
| Darsch, Brent                                  | Q Non-Employee              | Non-Employee                             | Same As My Group   | ✓ 🗹    |    |
|                                                |                             | Save Cancel                              |                    |        |    |

11. You MUST choose "Expense" from the "Entry Type" drop-down choices.

| Department   | Entry Type       | Active |
|--------------|------------------|--------|
| Non-Employee | Same As My Group | ~ ☑    |
| Save Cancel  | Same As My Group |        |
|              | Expense          | -      |

12. Click "Save".

The Non-Employee user selected will now have authorization to input expense reimbursement reports on your behalf when signing into their instance of DATABASICS.

| Entity         |              |           |      |
|----------------|--------------|-----------|------|
| Linuty         | Department   | Entry Typ | pe , |
| Q Non-Employee | Non-Employee | Expense   | ~ 🗹  |

13. The designated proxy will now see "Expense Proxy" on the left-hand navigation of the home screen when signing-in.

American Association of Motor Vehicle Administrators ଭ LH Timesheet V Expense V Hello, Laura Tuesday 10/29/2024 My Expenses > 1302 - Test \$100.00 USD Expenses Overview + Create New Report Receipt EXPRESS 0 Announcements Time Proxy Welcome to DATABASICS Time and Expense Team Schedule You can now send receipts directly to your expense report from any device (including your iPhone or Smart Phone) by e-mailing it to aamva@emailexpense.com. In the subject, enter R#### where #### is the expense report number. Expense Proxy When finished entering time or expenses click at the top of the page on: 1) [SAVE AS DRAFT & EXIT] to place your work on hold for future modifications or, 2) [Submit] to release your work for approval. Powered by DATABASICS (8.3 (102824)) Copyright @2024 DATABASICS, Inc. All rights reserved. Privacy Policy | Support

Click "Expense Proxy".

14. Click in "Employee Name/ID" and enter the non-employee user's first name or last name (not both). The designated proxy will then see the traveler's name for whom they are completing the expense report.

| American Association of<br>Motor Vehicle Administrato | ۵.<br>۱     | Timesheet V Exper | nse 🗸                 |        |
|-------------------------------------------------------|-------------|-------------------|-----------------------|--------|
| Expense Proxy                                         |             |                   |                       |        |
| Employee Name/ID                                      | Q Enter Rep | ort ID SEARCH C   | CREATE A NEW REPORT V |        |
| Actions                                               | Id          | Dates             | Purpose               | Status |
|                                                       |             |                   |                       |        |
|                                                       |             |                   |                       |        |
|                                                       |             |                   |                       |        |

15. Choose the traveler's name for whom the expense report is being created, this will allow "CREATE A NEW REPORT" to be selected.

| Expense Proxy |            |                  |             |           |        |
|---------------|------------|------------------|-------------|-----------|--------|
| arsch         | Enter      | Report ID SEARCH | CREATE A NE | WREPORT 🗸 |        |
| Ctions        | 1 of 1 > > |                  | Dates       | Purpose   | Status |
|               |            |                  |             |           |        |

16. Click "CREATE A NEW REPORT".

| American Association of<br>Motor Vehicle Administrators |      | G Timesh        | eet V Expe | nse 🗸               |        |          |           |       | LH |
|---------------------------------------------------------|------|-----------------|------------|---------------------|--------|----------|-----------|-------|----|
| Brent Darsch                                            |      |                 |            |                     |        |          |           |       |    |
| Brent Darsch                                            | Q    | Enter Report ID | SEARCH     | CREATE A NEW REPORT | -      | $\nabla$ | List View | ~     | «  |
| Actions                                                 | Id   |                 | Dates      | Purpose             | Status | Amount   | Due       | Total |    |
| 8 = .                                                   | 1398 |                 | 10/25/20   | 024 - 10/ test      | DRAFT  |          |           |       |    |
|                                                         |      |                 |            |                     |        |          |           |       |    |
|                                                         |      |                 |            |                     |        |          |           |       |    |
|                                                         |      |                 |            |                     |        |          |           |       |    |
|                                                         |      |                 |            |                     |        |          |           |       |    |
|                                                         |      |                 |            |                     |        |          |           |       |    |
|                                                         |      |                 |            |                     |        |          |           |       |    |

- American Association of Motor Vehicle Administrators LH 6 Timesheet V Expense V Brent Darsch « Q Enter Report ID SEARCH CREATE A NEW REPORT 🗸  $\nabla$ Brent Darsch List View V Agency Report Actions ld Date Expense Repo ose Status Amount Due Total 8 1398 10/25/2024 - 10/... test DRAFT
- 17. Choose "Expense Report" from the drop-down.

18. Create an expense Report Cover Page and click "CREATE REPORT".

| American Association of<br>Motor Vehicle Administrators | ଜ      | Timesheet 🗸       | Expense 🗸 |                     |   |                        |                      |                            | LH      |
|---------------------------------------------------------|--------|-------------------|-----------|---------------------|---|------------------------|----------------------|----------------------------|---------|
| Create New Report: [XP] Expense                         | Report |                   |           |                     |   |                        |                      |                            |         |
| Report Cover Page                                       |        |                   |           |                     |   |                        |                      |                            |         |
| *Purpose<br>Test Proxy Expense Report                   |        |                   |           | Notes<br>Text Proxy |   |                        |                      |                            |         |
| *City<br>ARLINGTON [ARLINGTON COUNTY]-V                 | A      | ~ Q               |           |                     |   |                        |                      |                            |         |
| Choose Your Member Jurisdiction<br>Virginia             | ~      |                   |           |                     |   |                        |                      |                            |         |
|                                                         |        |                   |           |                     |   |                        |                      |                            |         |
|                                                         |        |                   |           |                     |   |                        |                      |                            |         |
| ADD COPY& ADD                                           | ) 1    | DISTRIBUTE EVENLY | IMPORT 🕇  |                     |   |                        |                      |                            |         |
| Project                                                 |        | Class             |           |                     |   | % Allocation           | Notes                |                            |         |
|                                                         |        | <b>00</b> 906     |           |                     | ٩ | 100.00                 |                      |                            |         |
|                                                         |        |                   |           |                     |   | 100.00                 |                      |                            |         |
| CREATE REPORT CANCEL                                    | 0      |                   |           |                     |   |                        |                      |                            |         |
| Powered by DATABASICS (8.3 (102824))                    |        |                   |           |                     |   | Copyright ©2024 DATABA | SICS, Inc. All right | s reserved. Privacy Policy | Support |

19. The non-employee's name that the expense report is being created for will be displayed in the header. Complete the expense report per the Expense Reimbursement user guide.

| 1442 - Test Proxy Expense Report Brent Darsch | 💬 🖨 🔻 🗮 SAVE AS DRAFT & EXIT SUBMI       | г |
|-----------------------------------------------|------------------------------------------|---|
| ADD AN EXPENSE 🗸                              | Type at least two characters List View 🗸 | _ |
| Type at least two characters to search × \$   | Notice Amount Due                        |   |
| Air/Rail Transportation                       |                                          |   |
| Auto Rental                                   |                                          |   |
| Gas, Tolls, Parking     Local Transportation  |                                          |   |
| 🚆 Lodging                                     |                                          |   |
| Meals & Incidentals                           |                                          |   |
| Mileage  Non-GSA Per Diem                     |                                          |   |
| <ul> <li>Phone/Internet</li> </ul>            |                                          |   |
|                                               |                                          |   |
| ravel Assistance - Auto Rental                |                                          |   |